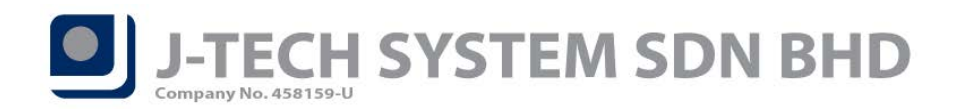

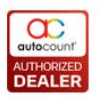

# POS Release Note 5.0.11.121

### **Bug Fixes:**

| ID   | Description                                                                              |
|------|------------------------------------------------------------------------------------------|
| 3931 | Fix Backend Menu Design prompt error message "Object cannot be cast from DBNull to other |
|      | types".                                                                                  |
| 3933 | Fix low resolution LCD Customer Display issue.                                           |
| 3940 | Fix Discount Amount Calculation issue when there is promotion.                           |
| 3966 | Fix POS Session Report Point Amount dataset binding issue.                               |
| 3982 | Fix scan Alternative Item Code always get Sales UOM issue.                               |
| 3992 | Fix system treat unsaved transaction as an outstanding KIV issue.                        |
| 3997 | Fix Backend First Time Create new account book Object Reference error message.           |
| 4032 | Fix Backend Change Payment Method error caused by E-Wallet.                              |

#### **Enhancement:**

| ID   | Description                                                        |
|------|--------------------------------------------------------------------|
| 2480 | Support Close Counter Email Notification function.                 |
| 3769 | Support Restore Configuration Setting function.                    |
| 3824 | View Price History support search by Item Description and Remarks. |
| 3852 | Not allow duplicate or null value for Menu Header and Modifier.    |
| 3913 | Reprint Last Receipt according to respective terminal.             |
| 3983 | Support Report Design in POS Transaction Viewer.                   |

Document Prepared by CY

Last Modified 26<sup>th</sup> June 2019

Page J

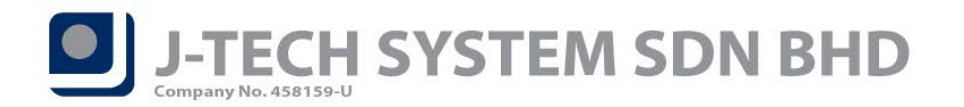

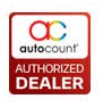

# Highlights of Changes in 5.0.11.121

## ID: 2480 Support Close Counter Email Notification function

If you enable this feature, we will send you an email with the Close Counter Report after your outlet perform close counter action.

In order to use this feature, you will need to setup your own SMTP Server first. You can find this setting at *POS Option Maintenance*, under *Settings* tab.

| 🚼 Pos FrontEnd Options                                                                 |                                      | = x           |
|----------------------------------------------------------------------------------------|--------------------------------------|---------------|
| Copy Option                                                                            |                                      | -             |
| Option ID : Option1 Description :  Annearance Description 2 Document Control 3 Receipt | (Character Baced) Settings           | ☑ Is Default? |
|                                                                                        | Enable Cash Drawer Notification      |               |
| Price Flag Digit : 21                                                                  | Notify Amount: 500.00                |               |
| <u>Start End Decimal</u>                                                               | Notify Email: cylim_0514@hotmail.com |               |
| Item Code : 3 ↓ 7 ↓<br>Price : 8 ↓ 12 ↓ 2 ↓                                            | Email Suppress Time: 5 • minutes     |               |
| Directly update unit price                                                             | Use Own SMTP Server                  |               |
| Qty Flag Digit : 99<br>Start End Decimal                                               | SMTP Server smtp.gmail.com           |               |
| Item Code : 3 🗘 7 🌲                                                                    | V Required Authentication            |               |
| Quantity : 8 ‡ 12 ‡ 0 ‡                                                                |                                      |               |
| Verify barcode                                                                         | User Name                            |               |
|                                                                                        | Password *********                   |               |
|                                                                                        | From Email Address                   |               |
|                                                                                        | Send test email                      |               |
|                                                                                        |                                      |               |
|                                                                                        |                                      |               |
|                                                                                        |                                      |               |
|                                                                                        |                                      |               |
|                                                                                        | ОК                                   | Cancel .::    |

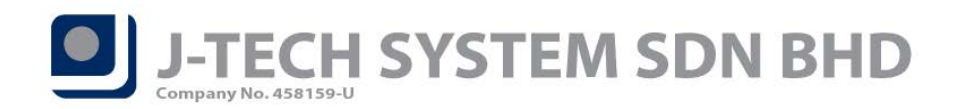

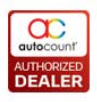

After that, go to *Terminal Maintenance* and edit 1 of your terminal that you want them to send you the close counter email notification. Tick *Enable Close Counter Notification* option and then key in the *email address*. It supports multiple emails, use semicolon (;) to separate the email address.

| Edit Terminal       |                      |              |            |        |          |   |
|---------------------|----------------------|--------------|------------|--------|----------|---|
| Terminal ID :       | TPJ                  |              | Testing    | Active |          |   |
| Description :       | TPJ1                 |              |            |        |          |   |
| Initial Cash :      |                      | 0.00         |            |        |          |   |
| Outlet :            | PJ                   | -            |            |        |          |   |
| Option ID :         | Option1              | -            |            |        |          |   |
| Sattings Lang L     |                      |              |            |        |          |   |
| Setungs Logo F      | liter By Others      |              |            |        |          | _ |
| Location to check S | tock Level :         |              |            |        | Search   |   |
| Keywords :          |                      |              |            |        | Search   |   |
| Check All Unch      | eck All              |              |            |        |          |   |
| Tick Loca           | tion                 |              |            |        | 9        |   |
|                     |                      |              |            |        |          |   |
| FNB                 |                      |              |            |        |          |   |
| К                   |                      |              |            |        |          |   |
| For Posting         |                      |              |            |        |          |   |
| Receipt Documen     | t Numbering Format : | RV Default   |            | Ŧ      |          |   |
| Payment Documen     | t Numbering Format : | PV Default   |            | *      |          |   |
| Journal Documen     | t Numbering Format : | JV Default   |            | *      |          |   |
|                     | Account Group :      |              | Ŧ          | ]      |          |   |
| 🗑 Enable Close Cou  | nter Notification    |              |            |        |          | 1 |
| Notify Email: Cyli  | m@autocountsoft.com  | cvlim 0514@b | otmail.com |        |          | 1 |
|                     |                      |              |            |        |          |   |
|                     |                      |              |            |        |          | - |
|                     |                      |              |            | C      | K Cancel |   |

Whenever this outlet performs close counter process, system will send you an email to notify you together with the close counter report.

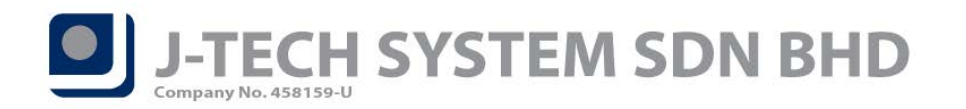

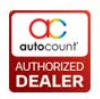

## ID: 3769 Support Restore Configuration Setting function

The Configuration Setting in F&B POS now will be synced to your backend database and allow you to restore it when necessary. This feature mainly target for those terminal PC corrupted and then after reinstall the F&B POS, you can immediately restore your previous setting just by 1 click. You can find this function at *More Function* > *Configuration Setting* > *Restore Configuration Setting*.

| Configura           | ation Setting                |                  |                   | Restore Conf. | Import<br>(E1) | Cancel |
|---------------------|------------------------------|------------------|-------------------|---------------|----------------|--------|
| General Device Set  | ting Device Setting 2 Receip | ot Miscellaneous |                   | Reyboard      |                | Cancer |
|                     |                              |                  |                   |               |                |        |
| Cash Sale Numbe     | ering Format                 | Sales Order Numb | pering Format     |               |                |        |
| Next Number :       | 164 🗘                        | Next Number :    | 66 ‡              |               |                |        |
| Format :            | TPJ-<000000>                 | Format :         | TPJ-SO-<000000>   |               |                |        |
| Sample :            | TPJ-000164                   | Sample :         | TPJ-SO-000066     |               |                |        |
|                     |                              |                  |                   |               |                |        |
| Hold Bill Number    | ring Format                  | A/R Payment Num  | bering Format     |               |                |        |
| Next Number :       | 11 🗘                         | Next Number :    | 3 ‡               |               |                |        |
| Format :            | TPJ-HB<000000>-{@yyM         | Format :         | TPJ-ARPAY<000000> |               |                |        |
| Sample :            | TPJ-HB000011-190626          | Sample :         | TPJ-ARPAY000003   |               |                |        |
|                     |                              |                  |                   |               |                |        |
| Member Number       | ing Format                   |                  |                   |               |                |        |
| Next Number :       | 2 ‡                          |                  |                   |               |                |        |
| Format :            | TPJ-M<000000>                |                  |                   |               |                |        |
| Sample :            | TPJ-M000002                  |                  |                   |               |                |        |
|                     |                              |                  |                   |               |                |        |
|                     |                              |                  |                   |               |                |        |
|                     |                              |                  |                   |               |                |        |
|                     |                              |                  |                   |               |                |        |
| Version 5.0 (Build: | 11, Revision: 121)           |                  |                   |               |                |        |

After you press the Restore Configuration Setting button, you have to choose which setting profile you want to restore into current terminal.

| 😤 Configuration Setting |                 | X      |
|-------------------------|-----------------|--------|
| Terminal                | Machine Name    |        |
| > TFNB                  | USER-PC         |        |
| TFNB2                   | DESKTOP-2IB5LU6 |        |
|                         | ОК              | Cancel |

No. 36, Persiaran Mergastua, Kepong Baru, 52100 Kuala Lumpur, Malaysia T: 603 6275 2718 F: 603 6263 3628 W: www.jtech.my E: info@jtech.my

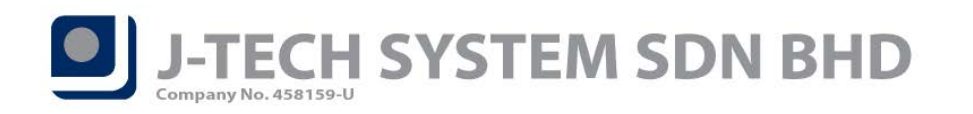

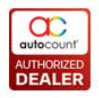

### ID: 3824 View Price History support search by Item Description and Remarks

View Price History function is now can search keyword by item description and line remarks. You can find this function at *More Function > View Price History*.

| Price History                 |                 | Search                | Keyboard | OK Cancel |     |            |           |
|-------------------------------|-----------------|-----------------------|----------|-----------|-----|------------|-----------|
| ☑ Date from 26/02/2019        | - to 26/06/2019 | 9 -                   |          |           |     |            |           |
| Keyword 123456                | 🗵 Item D        | Description 🗵 Remarks |          |           |     |            |           |
| Member No. No filter          | ~               |                       |          |           |     |            |           |
| Debtor Code No filter         | ~               |                       |          |           |     |            |           |
| Item Code No filter           | •               |                       |          |           |     |            |           |
| Tick Date Document No.        | Member No. Debt | tor Item Code         | UOM      | Remarks   | Qty | Unit Price | Sub Total |
| > 17/06/2019 10:46 TPJ-000163 |                 | APPLE JUICE           | UNIT     | 123456    | 1   | 7.90       | 7.90      |

## ID: 3852 Not allow duplicate or null value for Menu Header and Modifier

In Fast Selection Menu Maintenance, we enhanced the checking when you adding Menu Header / Modifier. The data you key in cannot be duplicated or cannot be null value.

Screenshot below are the examples for duplicate value checking for Menu and Modifier.

| ł | Menu De | sign     |     |          |    |   |             |                     |           |
|---|---------|----------|-----|----------|----|---|-------------|---------------------|-----------|
|   | Load It | em Group |     | •        |    |   | Add M       | lenu Range Set      |           |
|   | Tick    | Code     | UOM | Descript |    |   | Description | Show Option         | Font Size |
| > |         | BEVERAGE |     | BEVERAG  |    |   | BEVERAGE    | Show Text and Image | 9         |
|   |         | CAKE     |     | CAKE     |    |   | CAKE        | Show Text and Image | 9         |
|   |         | FOOD     |     | FOOD     |    |   | FOOD        | Show Text and Image | 9         |
|   |         | OTHER    |     | OTHER    |    | > | BEVERAGE    | Show Text Only      | 9         |
|   |         | SAUCE    |     | SAUCE    |    | Γ |             |                     |           |
|   |         |          |     |          | >> |   |             |                     |           |
|   |         |          |     |          |    |   |             |                     |           |
|   |         |          |     |          |    |   |             | AutoCount POS       | ×         |
|   |         |          |     |          | <  |   |             | Description is ex   | ist.      |
|   |         |          |     |          |    |   |             | ()                  |           |
|   |         |          |     |          | << |   |             |                     |           |

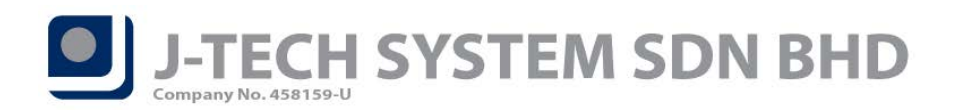

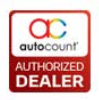

| 8                 | Modifier Design |          |             |  |    |   |              |           |                       |              |  |
|-------------------|-----------------|----------|-------------|--|----|---|--------------|-----------|-----------------------|--------------|--|
| Load Item Group - |                 |          |             |  |    |   | Add Modifier | Range Set | ]                     |              |  |
|                   | Tick            | Code     | Description |  |    |   | Descripti    | Desc 2    | Show Option           | Font<br>Size |  |
| >                 |                 | BEVERAGE | BEVERAGE    |  |    |   | FOOD         |           | Show Text Only        | 9            |  |
| Γ                 |                 | CAKE     | CAKE        |  |    | Γ | BAVERAGE     |           | Show Text Only        | 9            |  |
|                   |                 | FOOD     | FOOD        |  | 1  |   | Lunch Set    |           | Show Text Only        | 9            |  |
|                   |                 | OTHER    | OTHER       |  |    | > | FOOD         |           | Show Text Only        | 9            |  |
|                   |                 | SAUCE    | SAUCE       |  |    |   |              |           |                       |              |  |
|                   |                 |          |             |  | >> |   |              |           |                       |              |  |
|                   |                 |          |             |  |    |   |              |           |                       |              |  |
|                   |                 |          |             |  |    |   |              |           |                       |              |  |
|                   |                 |          |             |  |    |   |              |           | AutoCount POS X       |              |  |
|                   |                 |          |             |  | <  |   |              |           | Description is exist. |              |  |
|                   |                 |          |             |  |    |   |              |           | OK                    |              |  |
|                   |                 |          |             |  | << |   |              |           |                       |              |  |

#### Screenshot below are the examples for null value checking for Menu and Modifier.

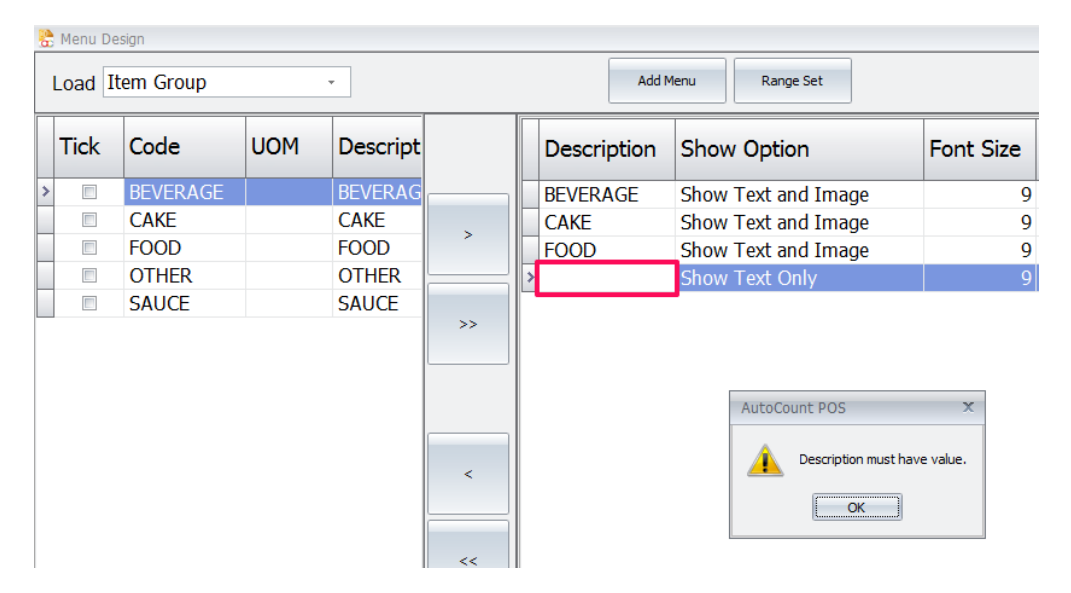

| 🎦 Modifier Design |      |          |             |    |   |              |          |    |                              |              |
|-------------------|------|----------|-------------|----|---|--------------|----------|----|------------------------------|--------------|
| Load Item Group - |      |          |             |    |   | Add Modifier | Range Se | t  |                              |              |
|                   | Tick | Code     | Description |    |   | Descripti    | Desc 2   | 2  | Show Option                  | Font<br>Size |
| >                 |      | BEVERAGE | BEVERAGE    |    | > | FOOD         |          |    | Show Text Only               | 9            |
|                   |      | CAKE     | CAKE        |    |   | BAVERAGE     |          |    | Show Text Only               | 9            |
|                   |      | FOOD     | FOOD        |    |   | Lunch Set    |          |    | Show Text Only               | 9            |
|                   |      | OTHER    | OTHER       |    |   |              |          |    | Show Text Only               | 9            |
|                   |      | SAUCE    | SAUCE       |    | Γ |              |          |    |                              |              |
|                   |      |          |             | >> |   |              |          |    |                              |              |
|                   |      |          |             |    |   |              |          |    |                              |              |
|                   |      |          |             |    |   |              |          |    |                              | 1            |
|                   |      |          |             |    |   |              |          | Au | toCount POS X                |              |
|                   |      |          |             | <  |   |              |          |    | Description must have value. |              |
|                   |      |          |             |    |   |              |          |    | ОК                           |              |
|                   |      |          |             | << |   |              |          |    |                              | u            |

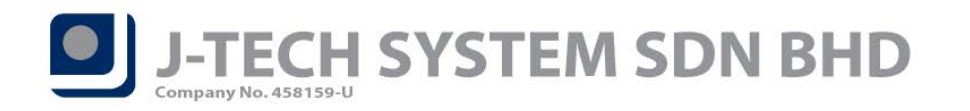

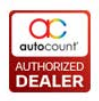

## ID: 3913 Reprint Last Receipt according to respective terminal

In this version, we enhanced Reprint Last Receipt function. If you having multiple terminal attached to 1 main PC, Reprint Last Receipt now will print the last bill by following the current terminal you are in.

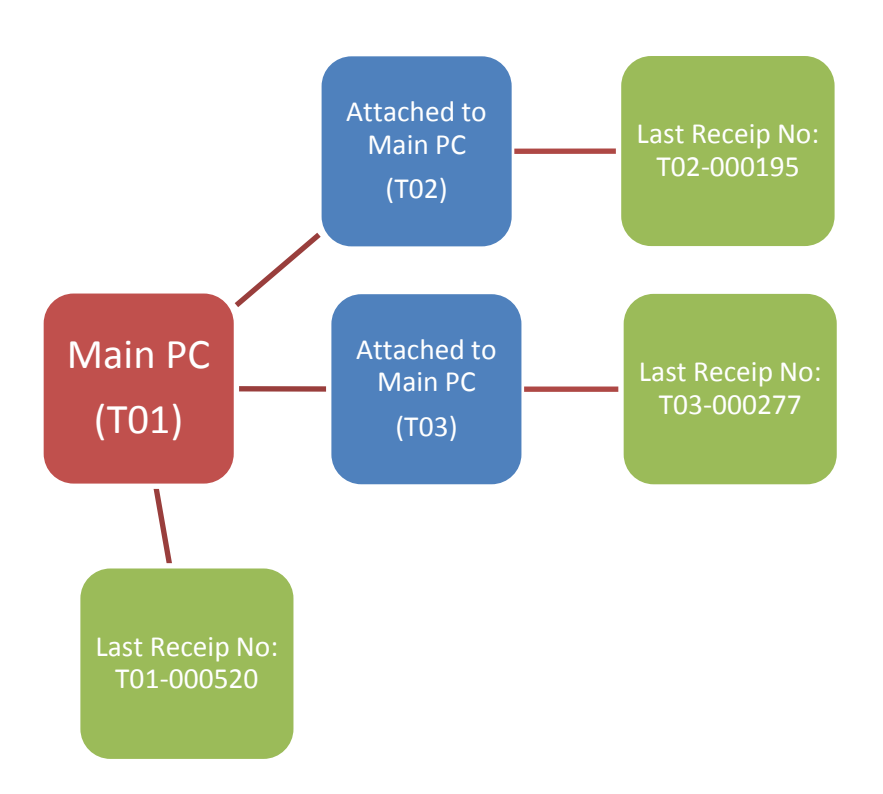

From the above scenario,

When T01 press Reprint Last Receipt button, T01-000520 will be printed. When T02 press Reprint Last Receipt button, T02-000195 will be printed. When T03 press Reprint Last Receipt button, T03-000277 will be printed.

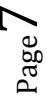

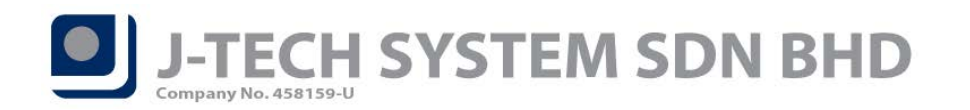

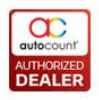

### ID: 3983 Support Report Design in POS Transaction Viewer

In POS Transaction Viewer, you are allowed to do report design for your receipt as well. In order to access this function, go to *More Function > Reports > POS Transaction Viewer*.

| 1 | POS Transaction   | s Viewer            |                                                      |       |
|---|-------------------|---------------------|------------------------------------------------------|-------|
|   | Report            |                     |                                                      |       |
|   | Design POS Re     | ceipt               |                                                      |       |
|   | Design FnB Red    | ceipt               |                                                      |       |
|   | Report Option     | iewer windo         | u can find, view and delete POS Transactions record. |       |
|   | Filter Options    |                     |                                                      |       |
|   | Date Range:       | 01/06/2019 00:00:00 | 0 26/06/2019 23:59:59 🗘                              |       |
|   | Terminal:         | No filter           |                                                      |       |
|   | Outlet:           | No filter           |                                                      |       |
|   | Area:             | No filter           |                                                      |       |
|   | Cashier:          | No filter           |                                                      |       |
|   | Remarks:          | No Filter           |                                                      |       |
|   | Cancelled Status: | Show Uncancelled    |                                                      |       |
|   |                   | Find E              | Preview Print Hide Options                           | Close |
|   | Area 🔺            |                     |                                                      |       |

\*\* Please take note that the receipt format you amend here will reflect directly to the receipt you print for customer because they are sharing same report format.

Page